## 中南民族大学 2022 年博士招生腾讯会议软件使用手册(考生版)

一、腾讯会议软件下载:

下载地址: https://meeting.tencent.com/activities/ 注意:

1. 请在上述地址下载对应版本的客户端, 切勿自行搜索下载!

2. 目前正确下载的腾讯会议软件版本应为 3.6.6.447 (截至 2022 年 4 月 2 日)

 直接下载安装,可通过获取手机验证码、关联企业微信、微信登录后,加 入会议使用。

二、软件安装:

2.1.电脑端

浏览器访问腾讯官网 https://meeting.tencent.com/activities/,下载并安装客 户端,如下图:

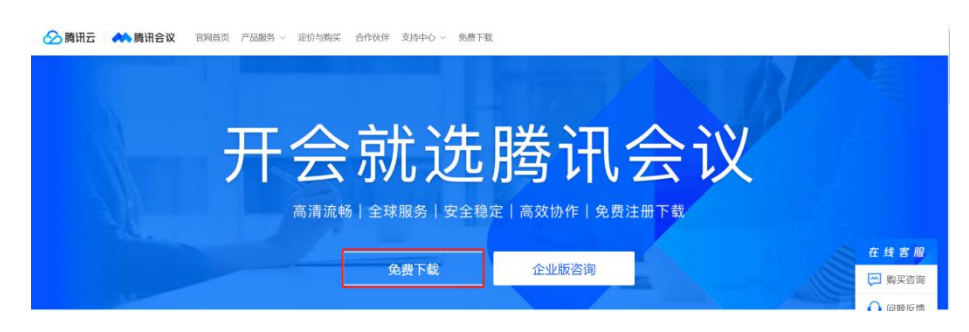

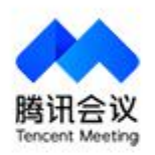

当前版本V 3.6.6.477 已是最新版本

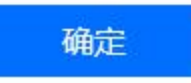

下载完毕后,双击下载的安装程序,便自动安装。

- 2.2. 手机端
  - 苹果系统 IOS 客户端。APP store, 搜索"腾讯会议"

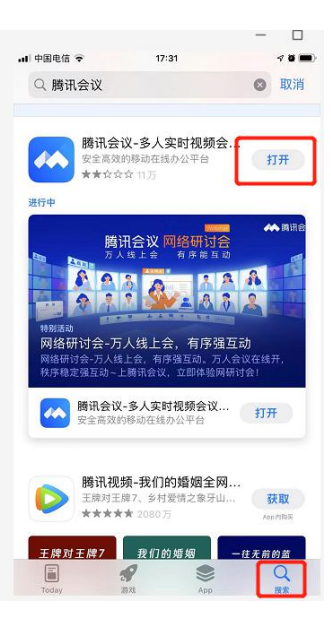

• 安卓系统 Andriod 客户端。软件商城,搜索"腾讯会议"

三、线上面(笔)试

面(笔)试过程:

等待进入候考室——进入候考室——进入面(笔)试间——结束面(笔)试 1. 等待进入候考室

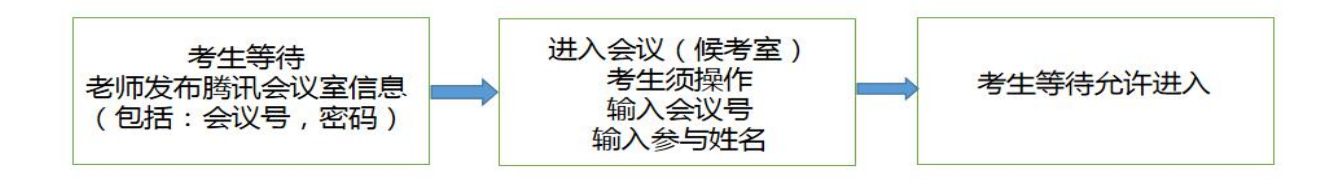

(1)考生等待会议信息发布(通过企业微信接收为例)。

| 周國國法國的人民國國人民國人民國人民國人民國人民國人民國人民國人民國人民國人民國人民國人民國                                        |
|---------------------------------------------------------------------------------------|
| 点击链接直接加入会议:<br>https://meeting.tencent.com/p/6135968273                               |
| #腾讯会议:613-596-8273<br>会议密码:123456                                                     |
| 手机一键拨号入会<br>+8675536550000,,6135968273# (中国大陆)<br>+85230018898,,,2,6135968273# (中国香港) |
| 根据您的位置拨号<br>+8675536550000 (中国大陆)<br>+85230018898 (中国香港)                              |
| 复制该信息,打开手机腾讯会议即可参与                                                                    |

(2) 进入会议(候考室)

• 电脑端操作如下:

① 运行客户端,加入会议。

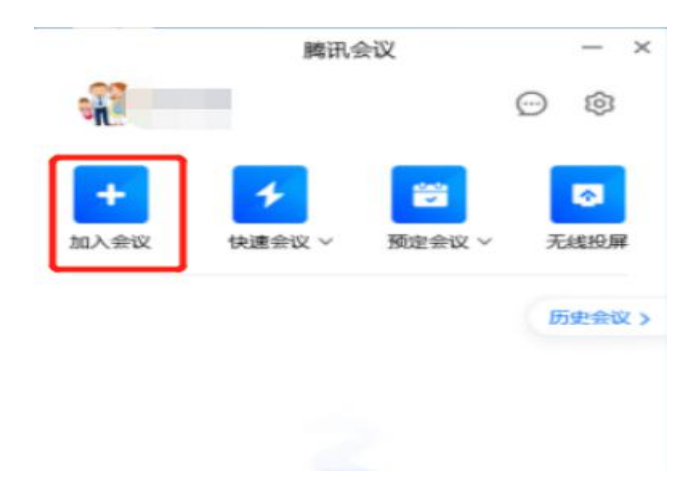

② 输入接收到的会议 ID, 和自己的名字, 加入会议, 如下图:

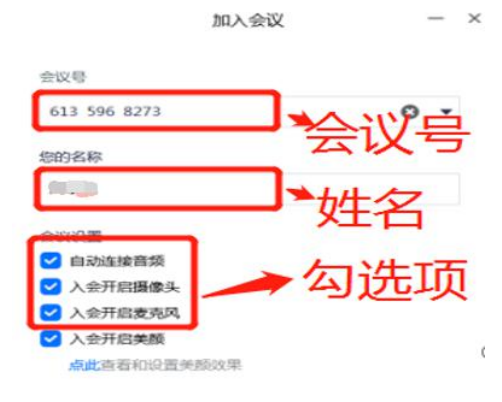

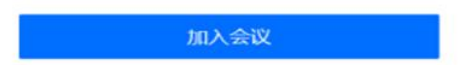

③输入正确的密码。

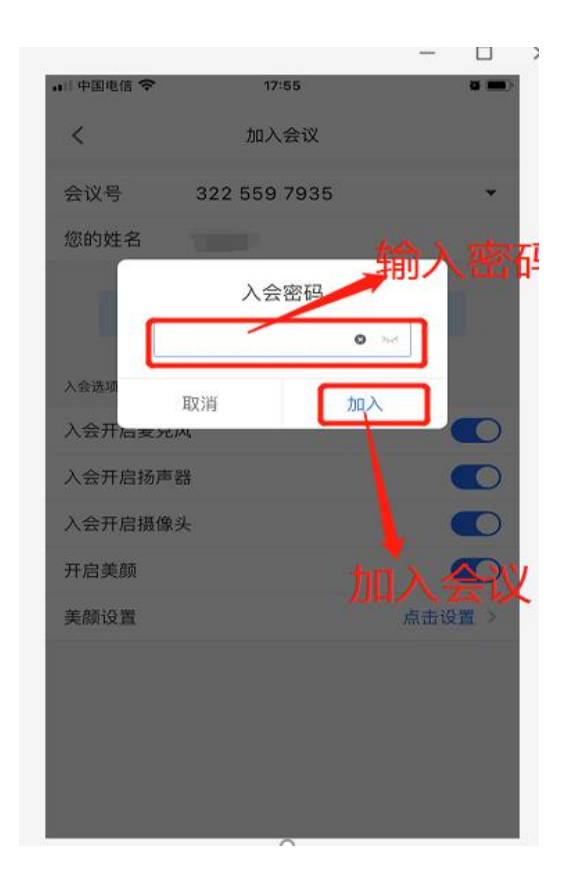

④ 点击使用电脑语音设备。

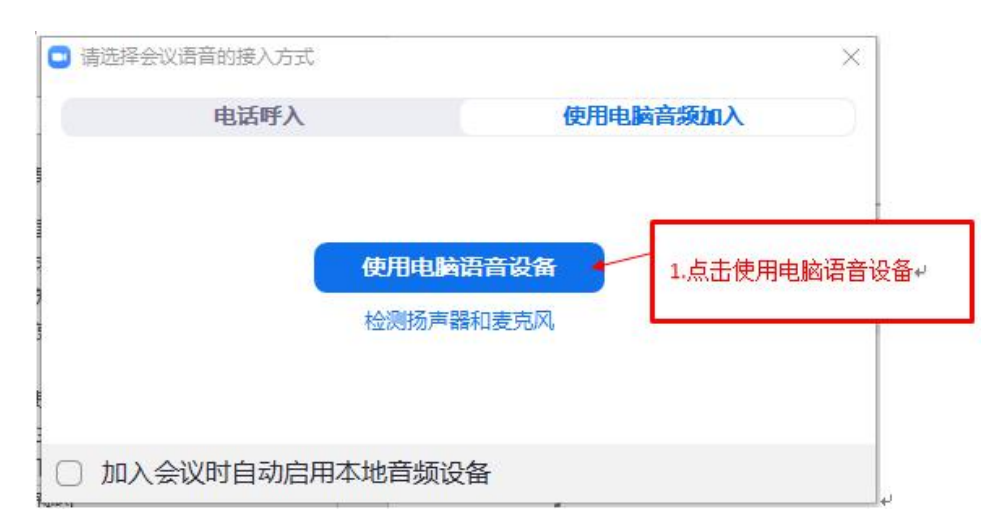

⑤ 考生等待允许进入,可以点击设置,弹出以下窗口,麦克风和扬声器都有声 音说明语音设备正常。

|        |                                                                                                    | ~A                                                    |                                 | 03:32 言格视图 * [] |
|--------|----------------------------------------------------------------------------------------------------|-------------------------------------------------------|---------------------------------|-----------------|
| 0 =    | 境设置                                                                                                    | 扬声器 系统默认                                              | ★公規設活が申報                        |                 |
| 104 Ki | 2                                                                                                    | 输出等级                                                  |                                 |                 |
| 4 音    | 颜                                                                                                    | 音量 📢                                                  | 0                               |                 |
|        | (帝)(                                                                                                    |                                                       |                                 |                 |
| E /5   | 拟背景和美颜                                                                                                    | 麦克风 系统默认                                              | * 检测波克风                         |                 |
| ₩ #    | 户信息                                                                                                    | 输入等级<br>音量 👘 ———————————————————————————————————      |                                 |                 |
| © r    | 量监测                                                                                                    | ✓ 自动调整发売风音量                                           | ñ                               | e,              |
| m ¥    | 于我们                                                                                                    | 音频降噪 高 •                                              |                                 |                 |
|        |                                                                                                    | 如果环境比较遵保或召开普通会议,建议将                                   | 降幅等极设置为"高"。                     |                 |
|        |                                                                                                    | ✓ 长按空楷键暂时开启麦克风                                        |                                 |                 |
|        |                                                                                                    | 音乐模式与专业音频<br>在对于音质有较高要求的专业场景和音流<br>置相应的能力并关。尼用后,会议中构为 | 乐场景中,可以启用此选项,并配<br>潜加原声控制按钮。    |                 |
|        |                                                                                                    | 使用操作系统提供的音频前处理能力 自动                                   | b •                             |                 |
| 47.0   | NATION AND A DECIMAL OF A DECIMAL OF A | 您通常不需要关注此选项。某些特定的音频()<br>系统提供的音频)的处理能力,请在专业人员         | 设备遇到声音问题时,需要配置使用操作<br>的帮助下进行配置。 | 1 结束会议          |

⑥ 主持人通过申请后,即可加入会议,点击使用电脑语音设备,如下图:

|                    | 电话呼入            | 使用电脑高频加入 |        |
|--------------------|-----------------|----------|--------|
|                    |                 |          |        |
|                    | CO-TO-PLANET IN |          |        |
| and a state of the | 72(P3)07-88768  |          |        |
| 0                  | 加入会议时自动启用本地音频设备 | 点击使用电    | 極语首设备↔ |

• 手机端操作如下:

① 打开客户端,登录账号。

| ali中国电信 🗢         | 18:17 | 8 <b>B</b> ) |
|-------------------|-------|--------------|
| <                 |       |              |
| 验证码登录             |       | 使用帐号密码登录 >   |
| 手机号码<br>+ 86 191: |       | ٥            |
| 验证码<br>591478     |       | 53s后重新发送     |
|                   | 登录    |              |
|                   | 新用户注册 |              |

 加入会议,输入正确的会议号,姓名,点击加入,开启手机的麦克风、摄像 头、存储。

| .at 9885 ♥                               | 18:19                  | - | 0<br>•••<br>8 | × | -4 +848 <del>-</del>     | 18-06<br>加入会议  | -         | • | at +201 +<br><           | 18:06<br>加入会议 |       |
|------------------------------------------|------------------------|---|---------------|---|--------------------------|----------------|-----------|---|--------------------------|---------------|-------|
| 1<br>加入会议 9                              | ★ 20<br>注合议 所定合议       | Æ | 2.            |   | 会议号<br>您的姓名              | 322 559 7935   | 2         | _ | 会议号<br>您的姓名              | 322 559 7935  |       |
| 今天 03月15日<br>1630-1930 82399<br>5步快速上手精研 | n 900 明月11 (11)<br>(合议 |   | 5.282 >       |   | 入业选项<br>入会开启麦克<br>入会开启扬声 | 加入会议<br>风<br>蒋 | 3         |   | 入会开始来来                   | 5<br>1011     | • ⊶ • |
|                                          |                        |   |               |   | 入会开启摄像<br>开启美颜           | ¥              |           |   | 入会开启扬声<br>入会开启摄像<br>开启美雄 | ð<br>4        | 000   |
|                                          |                        |   |               |   | ANG                      |                | An di tak | A | 美颜设置                     |               | 点击设置> |

7

③ 考生等待允许进入。

| •■ 中国电信 🗢 | 18:11           | • a 📼 |
|-----------|-----------------|-------|
|           | 腾讯会议 ①<br>00:00 | 离开    |
| 请稍等,      | 主持人即将邀请您)       | 会     |
|           |                 |       |
| 会议主题      | 为个人会议室          |       |
| 入会选项      |                 |       |
| 开启麦克风     |                 | •     |
| 开启扬声器     |                 |       |
| 开启摄像头     |                 |       |
|           |                 |       |

- 2. 进入候考室
  - (1) 老师介绍复试注意事项。
  - (2)老师引导考生进入面(笔)试间,考生点击加入。

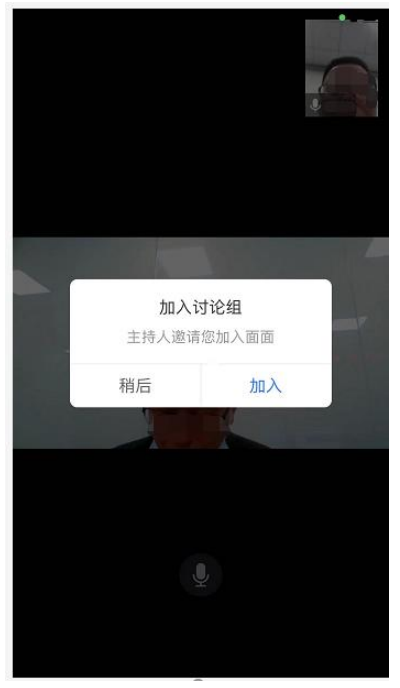

## 3. 进入面(笔)试间

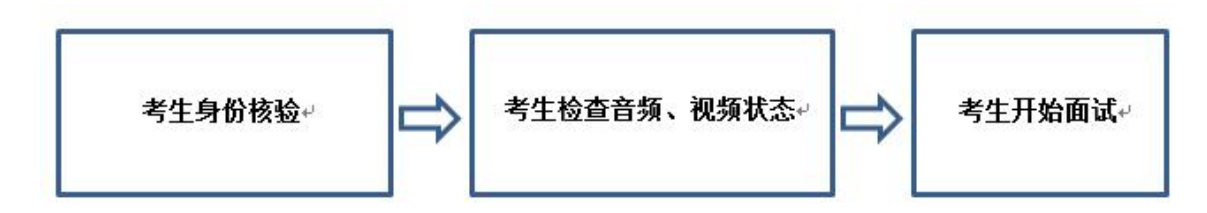

考生出示本人身份证,进行身份核验;检查自身的视频和音频是否正常开 启,考官一方的视频、音频,考生是否能正常接收。如有异常,及时告知面(笔) 试间操作员。

注意:

使用两台设备参加面(笔)试的考生,请以电脑为面(笔)试主设备,电脑腾讯会议客户端中,开启音频,开启视频;请以手机为监控设备,且手机调整为静音,手机腾讯会议客户端中,音频静音,视频开启,手机放置在考生侧后方。

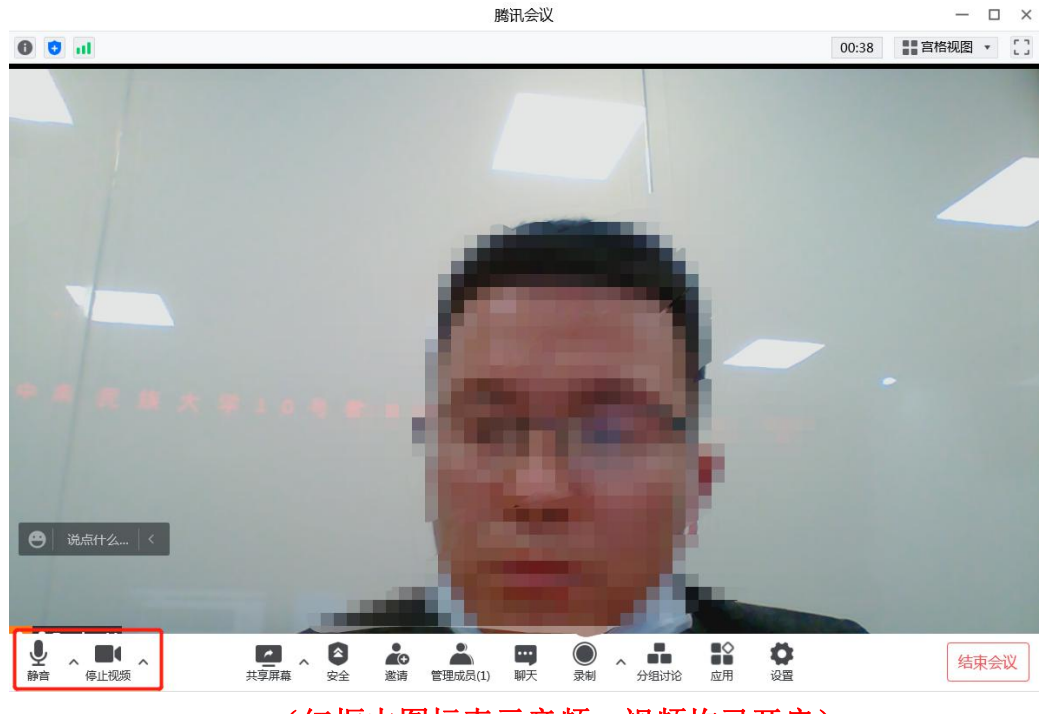

• 电脑端设置

(红框中图标表示音频、视频均已开启)

• 手机端设置

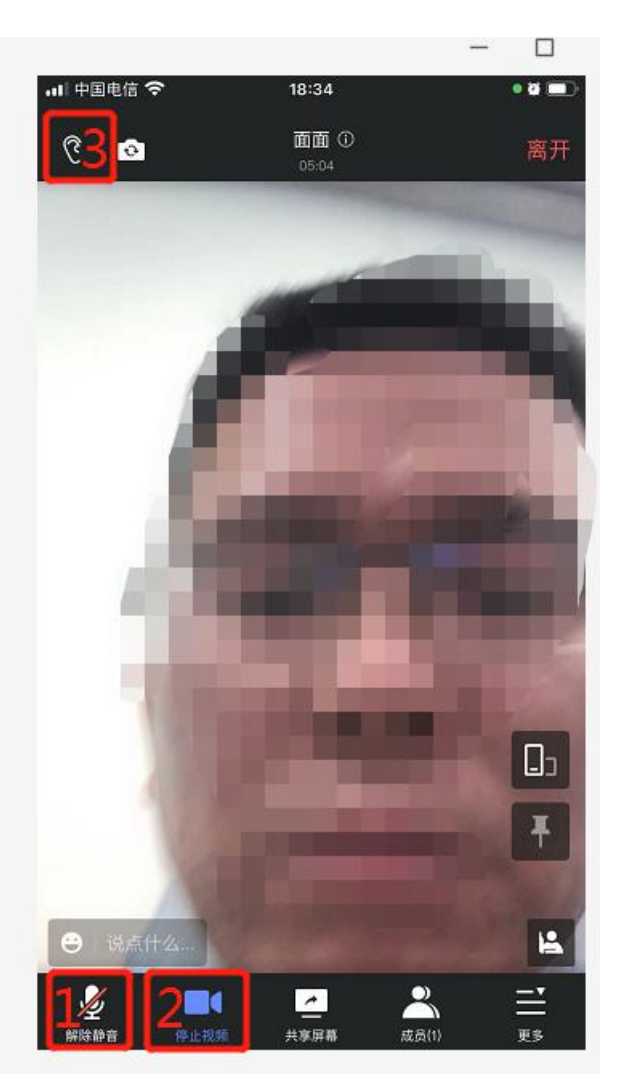

手机端腾讯会议设置(箭头所指:1表示静音、2视频已开启、3关闭手机扬声器)

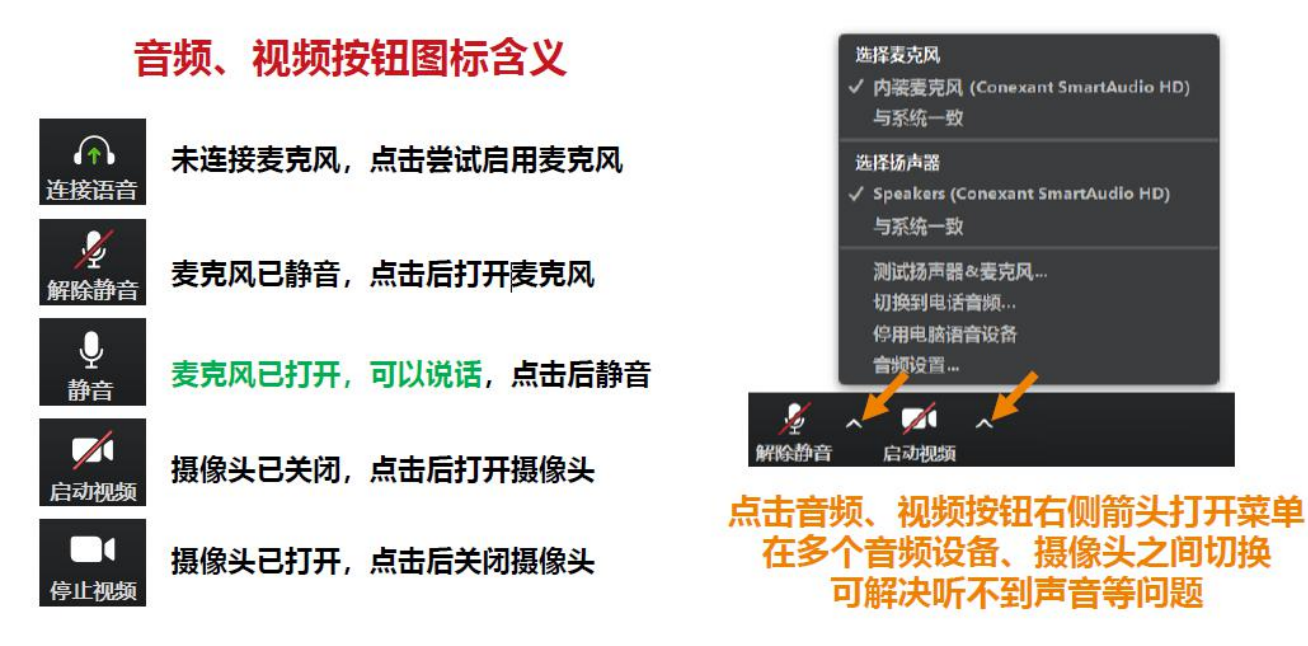

四、结束面(笔)试

考生根据面(笔)试间操作员的指示,点击离开,选择"离开会议"或 "返回主会场"。"离开会议"指考生退出操作员所在的分组,同时退出主持 人所在的会议。"返回主会场"是指考生只退出操作员所在的分组,返回主持 人所在的会议,等待主持人安排,进入下一场面(笔)试。

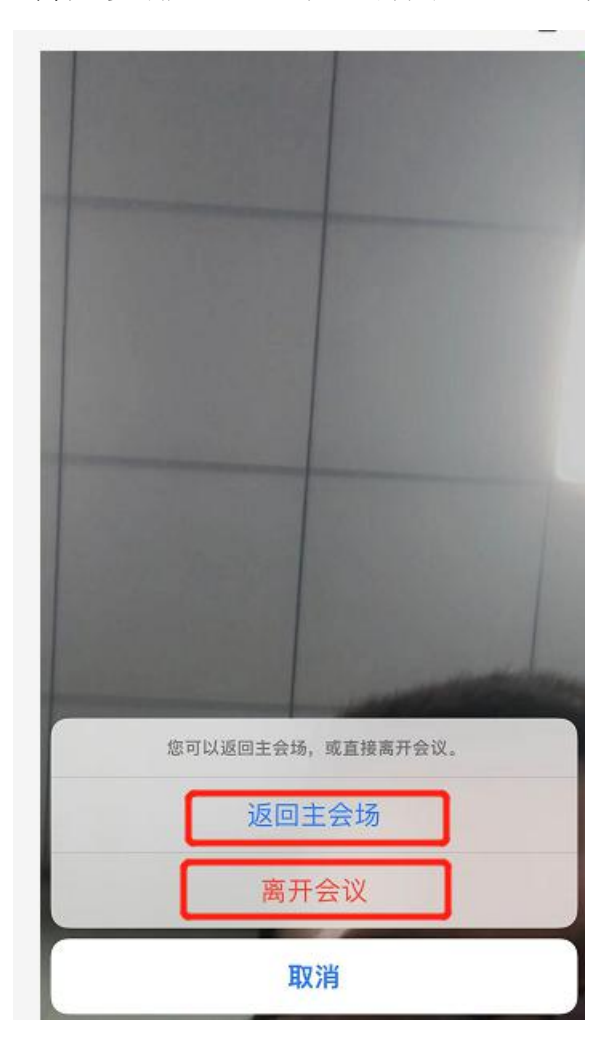